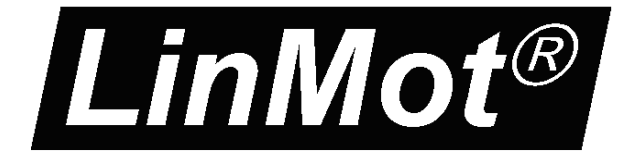

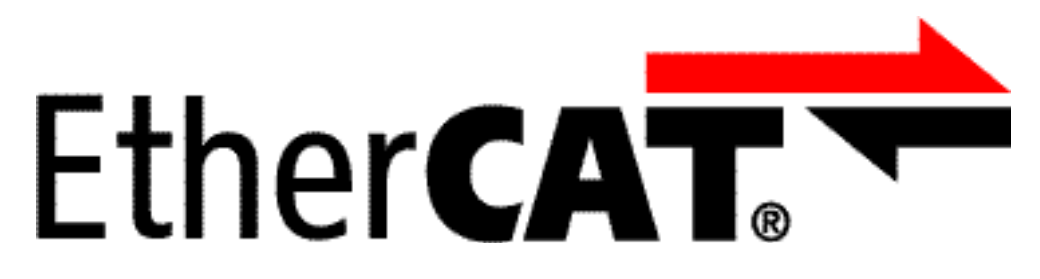

# Documentation of the EtherCAT SoE Interface of the following Drives:

- E1250-SE-UC (E1250-EC-UC)
- E1450-SE-QN -0S (E1450-EC-QN-0S)
- E1450-SE-QN -1S (E1450-EC-QN-1S)

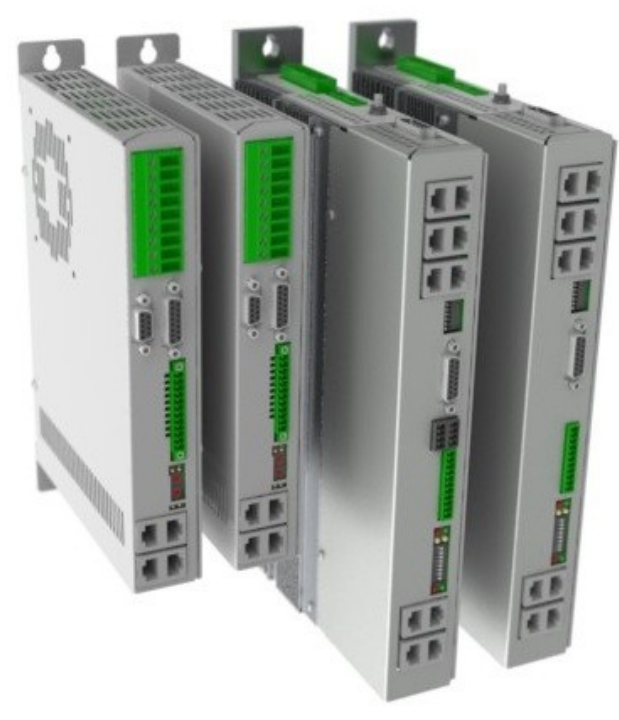

## EtherCAT SoE Interface User Manual

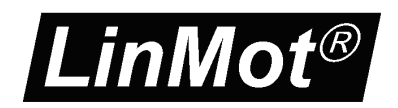

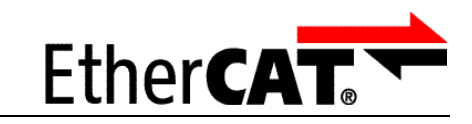

© 2013 NTI AG

This work is protected by copyright.

Under the copyright laws, this publication may not be reproduced or transmitted in any form, electronic or mechanical, including photocopying,

SoE

recording, microfilm, storing in an information retrieval system, not even for didactical use, or translating, in whole or in part, without the prior written consent of NTI AG.

LinMot® is a registered trademark of NTI AG.

Note:

The information in this documentation reflects the stage of development at the time of press and is therefore without obligation. NTI AG reserves itself the right to make changes at any time and without notice to reflect further technical advance or product improvement.

Document version 4.3.3 / Whp, December 2013

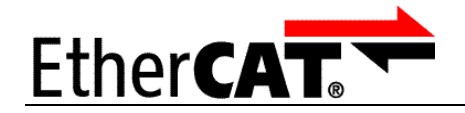

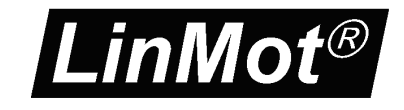

| 1 SYSTEM OVERVIEW                            | 4         |
|----------------------------------------------|-----------|
| 1.1 References                               | 4         |
| 1.2 Connecting In and Out                    |           |
| 2 SETUP IN THE PLC                           | 5         |
| 2.1 Copy Device Description File.            | 5         |
| 2.2 Scan the EtherCAT slave devices          | 5         |
| 3 PROCESS DATA OBJECT (PDO) CONFIGURATION    | <u>9</u>  |
| 3.1 INPUT PDO MODULES                        | 9         |
| 3.1.1. Default Inputs: AT 1                  | 9         |
| 3.1.2. Input: DC bus voltage S-0-0380        | 9         |
| <u>3.1.3. Input: State Var P-1-2914</u>      | 9         |
| <u>3.1.4. Input: X4 inputs P-1-3205</u>      | 9         |
| 3.2 OUTPUT PDO MODULES.                      | 10        |
| 3.2.1. Default Outputs: MDT 1                |           |
| 3.3 Typical Startup Telegrams                | 10        |
| 4 ASYNCHRONOUS CONFIGURATION PROTOCOL SOE    | 11        |
| 4.1 Generic LinMot SoE Parameter Mapping     | 12        |
| 5 ETHERCAT SOE PARAMETERS AND VARIABLES      | 13        |
| 5.1 Parameters                               |           |
| 6 CONNECTING TO THE ETHERCAT NETWORK         | 14        |
| 6.1 Pin Assignment of the Connectors X17-X18 | 14        |
| 7 TWINCAT DEMO PROGRAM                       | <u>15</u> |
| 8 POSITION DRIVE TUNING                      | 20        |
| 9 CONTACT ADDRESSES                          | 21        |

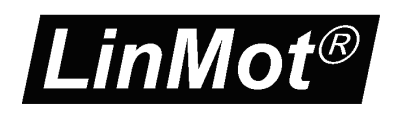

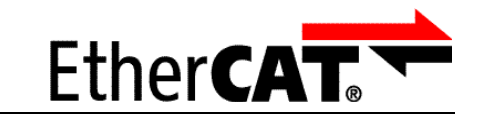

## **1** System overview

EtherCAT is the open real-time Ethernet network originally developed by Beckhoff. The LinMot act as Slave in this network and is implemented with the standard ASIC ET1100 from Beckhoff. With the SoE (Sercos over Ethernet) Protocol it is possible to use the Sercos functionality over the EtherCAT bus, the drive behaves as a Sercos drive.

SoE

For further information on the EtherCAT fieldbus please visit: <a href="http://www.ethercat.org/">http://www.ethercat.org/</a>

#### 1.1 References

All user manuals are distributed with the LinMot-Talk software the newest versions can be downloaded from the LinMot homepage in the download section.

| Ref | Title                                                   | Source         |
|-----|---------------------------------------------------------|----------------|
| 1   | User Manual Motion Control SW                           | www.linmot.com |
| 2   | LinMot Drive Configuration over Fieldbus Interfaces SG5 | www.linmot.com |

## **1.2 Connecting In and Out**

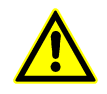

In the EtherCAT the cabling is directed, so In and Out is different! The right realtime RJ45 (X17) connector is the input and the left realtime RJ45 (X18) connector is the output.

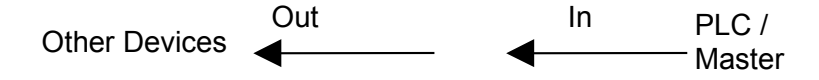

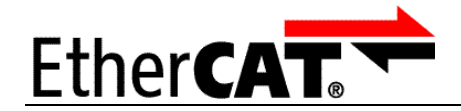

## 2 Setup in the PLC

In the following steps the integration of a LinMot EtherCAT Sercos Servo Drive in the PLC is described. In the example a Beckhoff master PLC is used. The easiest way is the online configuration when the device is connected to the EtherCAT network.

SoE

## 2.1 Copy Device Description File

The LinMot Servo Drive is described with \*.xml device description file distributed with the LinMot-Talk software. This file is only used when offline configuration is desired.

Copy this file to PLC so it can access it.

Example Source path of EtherCAT Device description file:

C:\Programme\LinMot\LinTalk1100 3.11 Build 20091204\Firmware\Interfaces\EtherCAT\XML\LinMot\_ECAT\_Servos\_V1\_4.xml

Example Destination path of EtherCAT Device description file:

C:\TwinCAT\Io\EtherCAT\LinMot\_ECAT\_Servos\_V1\_4.xml

The PLC recognize the LinMot SE Servo drive even without this file, because all the relevant informations is read out from the drive if connected.

### 2.2 Scan the EtherCAT slave devices

Connect the EtherCAT LinMot Servo Drive to the EtherCAT-Master and power on the signal supply. Then scan for the connected devices in the System Manager:

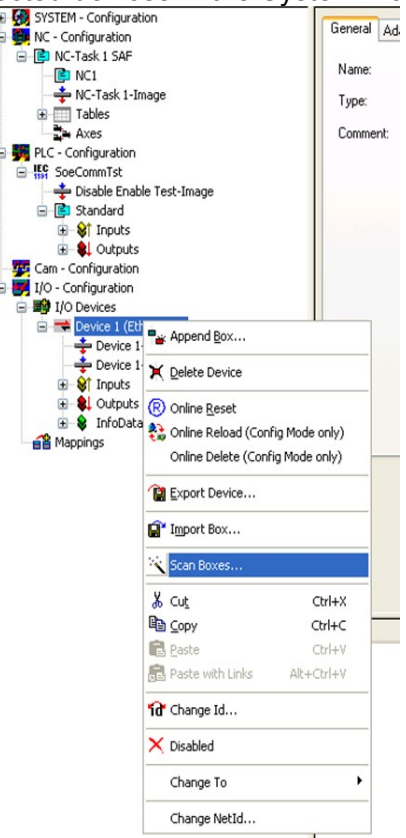

Scan for EtherCAT slave devices

| LinMot®                                                                                                    | SoE                                          | Ether CAT                                                            | ®  |
|----------------------------------------------------------------------------------------------------|----------------------------------------------|----------------------------------------------------------------------|----|
| <ul> <li>SYSTEM - Configuration</li> <li>NC - Configuration</li> <li>NC - Task 1 SAF</li> <li>NC - Task 1 - Image</li> <li>Tables</li> <li>Tables</li> <li>Axes</li> <li>PLC - Configuration</li> <li>SocommTst</li> <li>Disable Enable Test-Image</li> <li>Standard</li> <li>Tiputs</li> <li>Outputs</li> <li>Cam - Configuration</li> <li>I/O - Configuration</li> <li>I/O - Configuration</li> <li>I/O - Devices</li> </ul> | General Adapte<br>Name:<br>Type:<br>Comment: | r EtherCAT Online CoE - Online Device 1 (EtherCAT) EtherCAT Disabled | Ic |
|                                                                                                    | winCAT System Man                            | nager                                                                |    |

With the question Add drives to NC-configuration select yes.

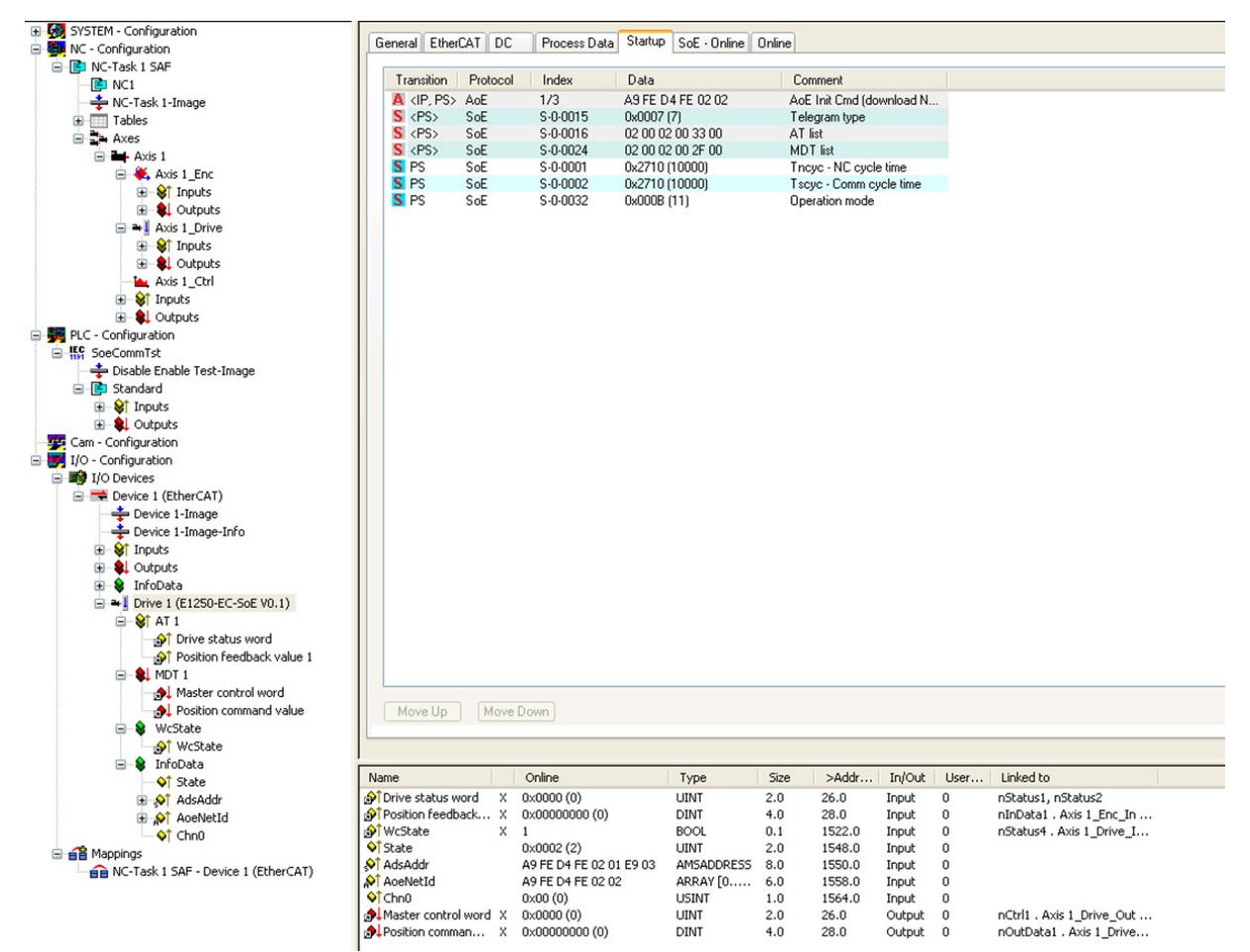

This steps add the servo drive and its NC-axis to the project.

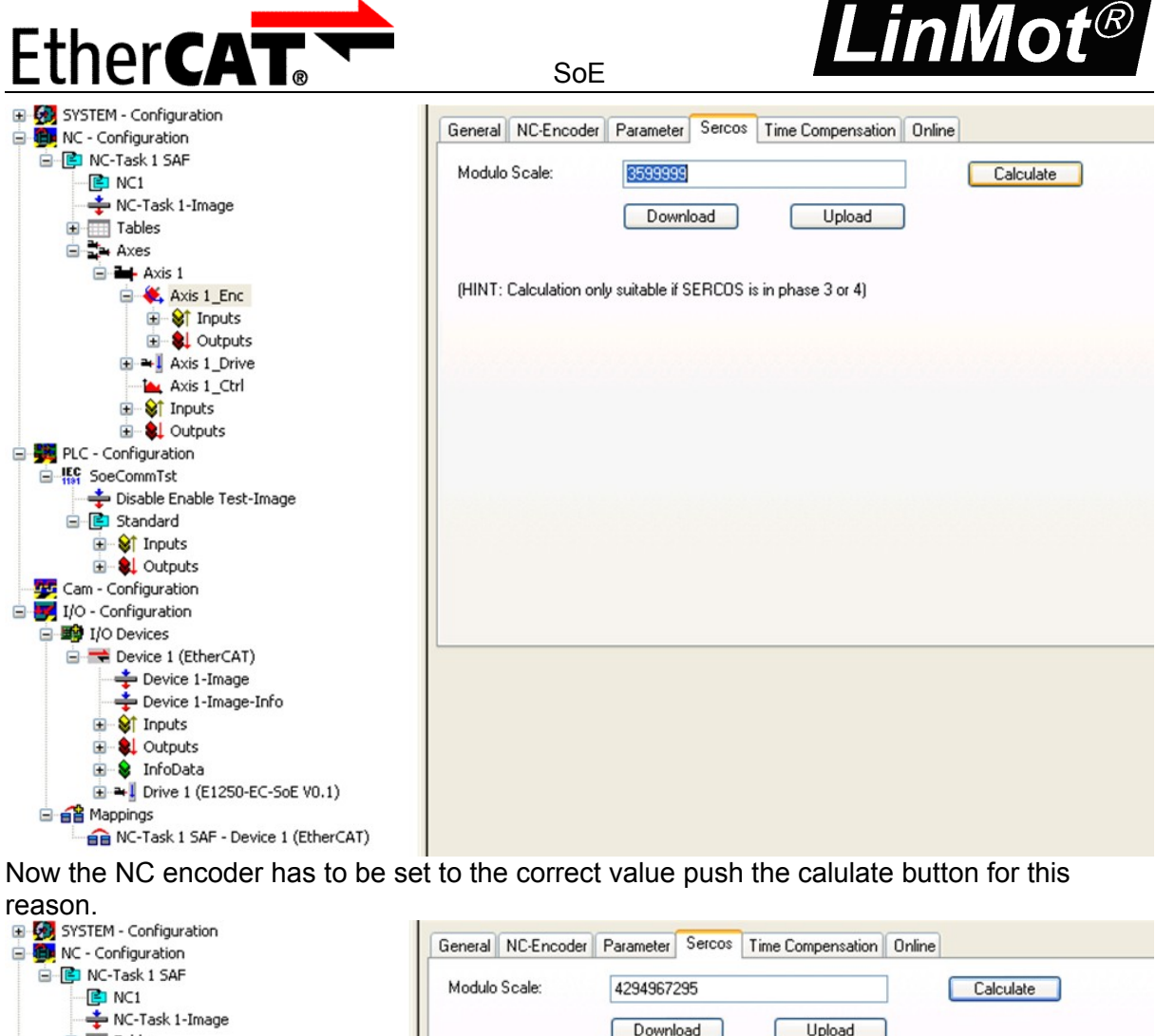

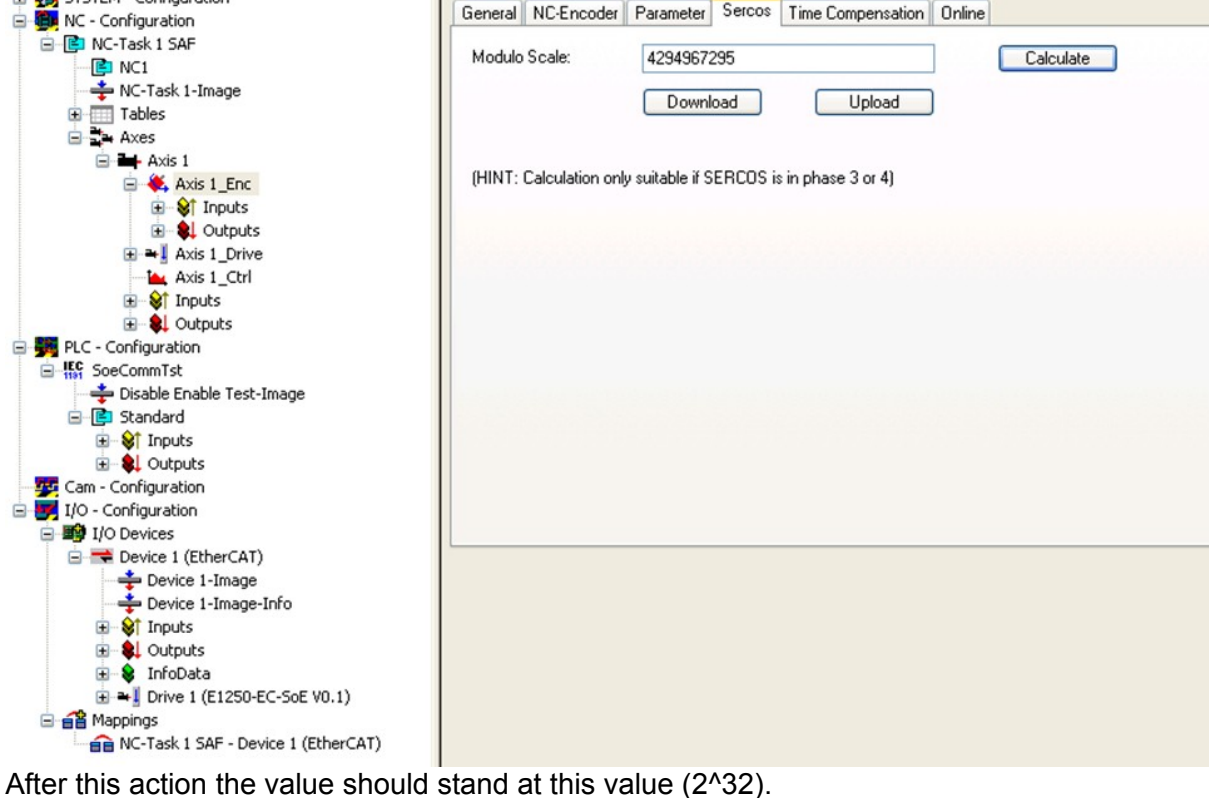

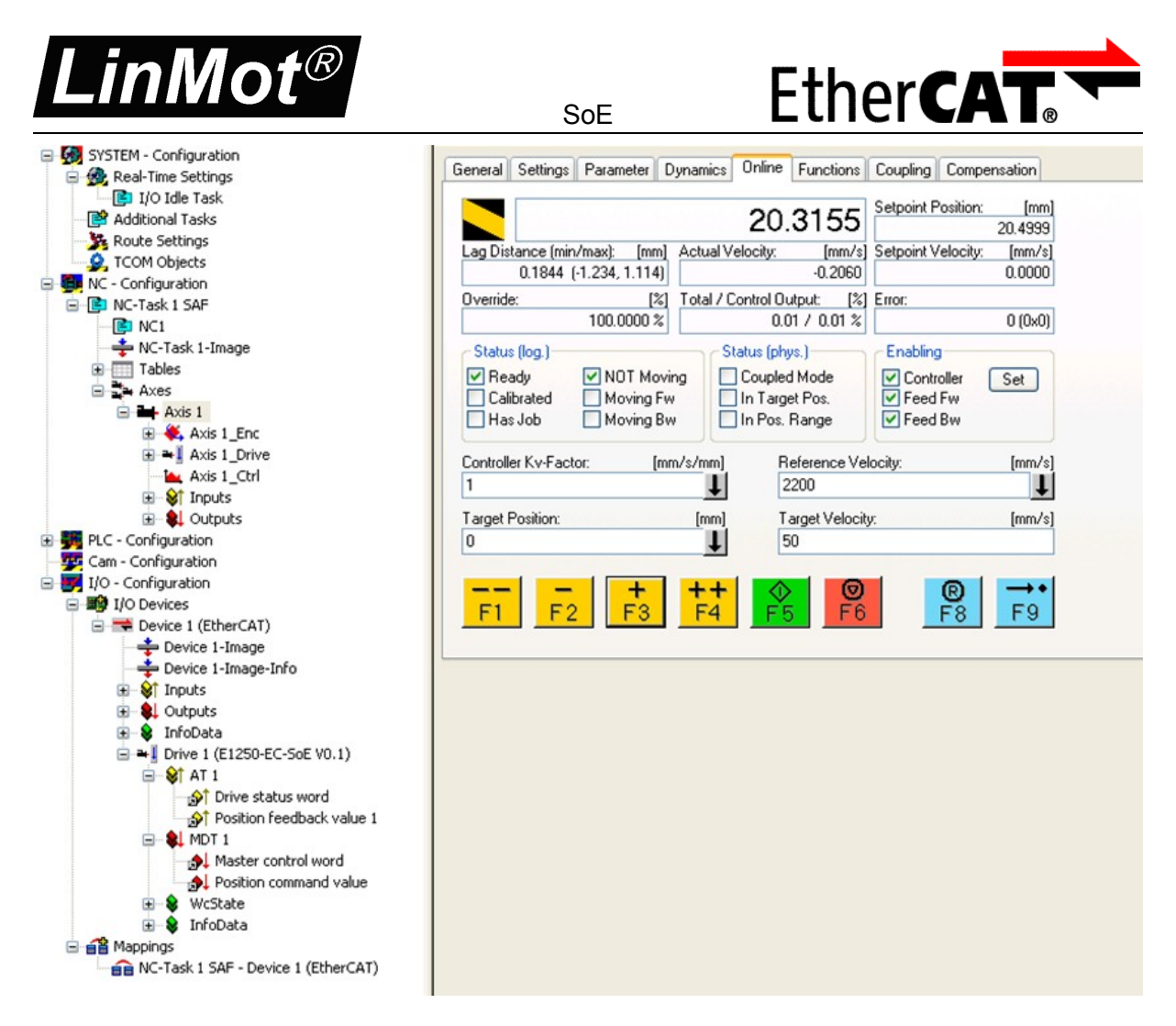

Now the servo drive can be used with system manager NC functionality when started.

With the LinMot Talk SW also a little Demo program is distributed, where also the integration into the PLC is done, see chapter 7 for this topic.

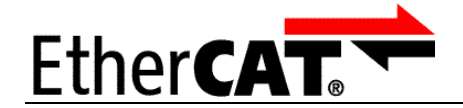

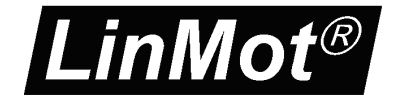

## 3 Process Data Object (PDO) Configuration

The cyclic process data is configured in the master and transmitted to the slave during startup. The default mapping is documented in the tables below. The inputs and outputs correspond to the PLC point of view. For a detailed description of the exchanged data and its meaning refer to [1].

SoE

For a detailed description of the PDO data refer to [1] or have a look at the TwinCAT demo program, which is included with the LinMot-Talk software.

#### 3.1 Input PDO Modules

#### 3.1.1. Default Inputs: AT 1

| Index    | Size<br>[Byte] | Byte<br>Offset | Name               | Data<br>Type |
|----------|----------------|----------------|--------------------|--------------|
| S-0-0016 | 6              | -              | Variables          | RECORD       |
| S-0-0135 | 2              | 0              | Sdrive status word | Uint16       |
| S-0-0051 | 4              | 2              | Position feedback  | Int32        |
|          |                |                | value 1            |              |

Default input PDO mapping of 6 Bytes

#### 3.1.2. Input: DC bus voltage S-0-0380

| Index    | Size<br>[Byte] | Byte<br>Offset | Name           | Data<br>Type |
|----------|----------------|----------------|----------------|--------------|
| S-0-0380 | 4              | 0              | DC bus Voltage | Int32        |

#### 3.1.3. Input: State Var P-1-2914

| Index    | Size<br>[Byte] | Byte<br>Offset | Name      | Data<br>Type |
|----------|----------------|----------------|-----------|--------------|
| P-1-2914 | 2              | 0              | State Var | Uint16       |

#### 3.1.4. Input: X4 inputs P-1-3205

| Index    | Size<br>[Byte] | Byte<br>Offset | Name      | Data<br>Type |
|----------|----------------|----------------|-----------|--------------|
| P-1-3205 | 2              | 0              | X4 inputs | Uint16       |

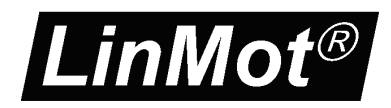

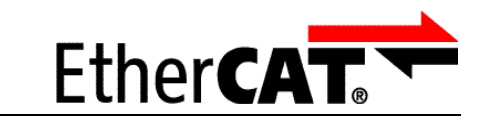

### 3.2 Output PDO Modules

#### 3.2.1. Default Outputs: MDT 1

| Index    | Size<br>[Byte] | Byte<br>Offset | Name                   | Data<br>TypeS-0-<br>0024 |
|----------|----------------|----------------|------------------------|--------------------------|
| S-0-0024 | 6              | -              | Variables              | RECOR<br>D               |
| S-0-0134 | 2              | 0              | Master control word    | Uint16                   |
| S-0-0047 | 4              | 2              | Position command value | Int32                    |

Default output PDO mapping of 6 Bytes

## 3.3 Typical Startup Telegrams

| G | eneral           | Ether   | CAT DC   | Process Data | Startup  | SoE - Online | Online |                               |
|---|------------------|---------|----------|--------------|----------|--------------|--------|-------------------------------|
|   |                  |         |          |              | -        |              |        |                               |
|   | Tran             | isition | Protocol | Index        | Data     |              |        | Comment                       |
|   | <b>A</b> <       | P, PS>  | AoE      | 1/3          | A9 FE D  | 4 FE 02 02   |        | AoE Init Cmd (download NetId) |
|   | <mark>S</mark> < | PS>     | SoE      | S-0-0015     | 0x0007 ( | 7)           |        | Telegram type                 |
|   | <mark>S</mark> < | PS>     | SoE      | S-0-0016     | 02 00 02 | 00 33 00     |        | AT list                       |
|   | <b>S</b> <       | PS>     | SoE      | S-0-0024     | 02 00 02 | : 00 2F 00   |        | MDT list                      |
|   | S P              | S       | SoE      | S-0-0001     | 0x03E8 ( | (1000)       |        | Thoyo - NC cycle time         |
|   | S P              | S       | SoE      | S-0-0002     | 0x03E8 ( | (1000)       |        | Tscyc - Comm cycle time       |
|   | S P              | S       | SoE      | S-0-0032     | 0x0003 ( | 3)           |        | Operation mode                |

SoE

This figure shows the startup telegram list of LinMot SoE servo drive

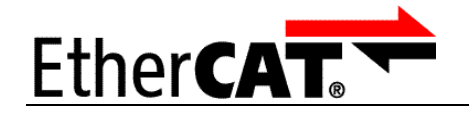

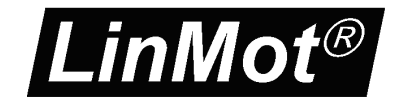

## **4** Asynchronous Configuration Protocol SoE

For configuration purpose (Parameter Handling) the standard Sercos over EtherCAT SoE-Protocol is used.

SoE

| General EtherCAT                        | DC Process Data Startup      | SoE - Onlin | ne Online             |  |  |  |  |  |  |
|-----------------------------------------|------------------------------|-------------|-----------------------|--|--|--|--|--|--|
| Diagnosis (Id.95) No Erorrs or Warnings |                              |             |                       |  |  |  |  |  |  |
|                                         |                              |             |                       |  |  |  |  |  |  |
| Reset (Id.99) Update List Auto Update   |                              |             |                       |  |  |  |  |  |  |
| IDN Name                                | •                            | Unit        | Value                 |  |  |  |  |  |  |
| S-0-0001 NC cy                          | cle time (TNcyc)             | us          | 1000                  |  |  |  |  |  |  |
| S-0-0002 Comm                           | unication cycle time (TScyc) | us          | 1000                  |  |  |  |  |  |  |
| S-0-0011 Class                          | 1 diagnostic                 |             | 0000000 0000000       |  |  |  |  |  |  |
| S-0-0012 Class                          | 2 diagnostic                 |             | 0000000 0000000       |  |  |  |  |  |  |
| S-0-0015 Telegi                         | ram Type Parameter           |             | 0000000 00000111      |  |  |  |  |  |  |
| S-0-0016 AT Lis                         | st                           |             | (list)                |  |  |  |  |  |  |
| S-0-0017 Opera                          | ition Data List              |             | (list)                |  |  |  |  |  |  |
| S-0-0024 MDT I                          | List                         |             | (list)                |  |  |  |  |  |  |
| S-0-0032 Primar                         | v Operation Mode             |             | 0000000 00000011      |  |  |  |  |  |  |
| S-0-0041 Homin                          | ng velocity                  | m/s         | 0.010000              |  |  |  |  |  |  |
| S-0-0043 Veloci                         | ity polarity parameter       |             | 0000000 0000000       |  |  |  |  |  |  |
| S-0-0044 Veloci                         | ity scaling type             |             | 0000000 00101001      |  |  |  |  |  |  |
| S-0-0045 Veloci                         | ity scaling type             |             | 1                     |  |  |  |  |  |  |
| S-0-0046 veloci                         | ty scaling exponent          |             | -6                    |  |  |  |  |  |  |
| S-0-0047 Positio                        | on command value             | mm          | -0.0001               |  |  |  |  |  |  |
| S-0-0049 Positiv                        | /e Position Limit            | mm          | 315.0000              |  |  |  |  |  |  |
| S-0-0050 Negat                          | ive Position Limit           | mm          | -35.0000              |  |  |  |  |  |  |
| S-0-0051 Positio                        | on feedback value 1          | mm          | -0.1080               |  |  |  |  |  |  |
| S-0-0055 Positio                        | on polarity parameter        |             | 0000000 0001 0000     |  |  |  |  |  |  |
| S-0-0076 Positio                        | on Data Scaling Type         |             | 0000000 00000010      |  |  |  |  |  |  |
| S-0-0095 Diagn                          | ose Message                  |             | No Erorrs or Warnings |  |  |  |  |  |  |
| S-0-0099 Reset                          | class 1 diagnostic           |             | 0000000 00000000      |  |  |  |  |  |  |
| S-0-0134 Maste                          | r Control Word               |             | 0x6000                |  |  |  |  |  |  |
| S-0-0135 Drive                          | Status Word                  |             | 0x8020                |  |  |  |  |  |  |
| S-0-0148 Drive                          | Controlled Homing            |             | 0000000 0000000       |  |  |  |  |  |  |
| S-0-0187 IDN-lis                        | st of IDNs in AT             |             | flist)                |  |  |  |  |  |  |
| S-0-0188 IDN-lis                        | st of IDNs in MDT            |             | flist                 |  |  |  |  |  |  |
| S-0-0189 Follow                         | ving distance                | mm          | 0.1107                |  |  |  |  |  |  |
| S-0-0380 DC bu                          | is Voltage                   | V           | 79.53                 |  |  |  |  |  |  |
| S-0-0403 Positio                        | on feedback status           | -<br>-      | 0x0003                |  |  |  |  |  |  |
| P-1-2914 State                          | Var                          |             | 0x0200                |  |  |  |  |  |  |
| P-1-0964 Homin                          | ng Mode                      |             | 0x0001                |  |  |  |  |  |  |
| P-1-0967 Home                           | Position                     | mm          | -10.0000              |  |  |  |  |  |  |
| P-1-0970 Slider                         | Home Position                | mm          | 10.0000               |  |  |  |  |  |  |
| P-1-3205 X4 inp                         | puts                         |             | 0x0200                |  |  |  |  |  |  |

LinMot Object Dictionary

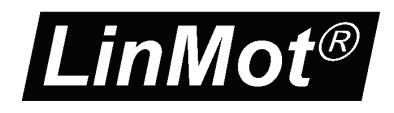

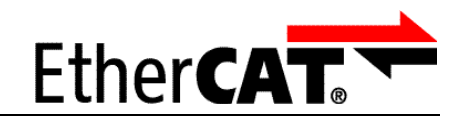

## 4.1 Generic LinMot SoE Parameter Mapping

Apart from the above described parameters with the LinMot servo drives, there exists a generic parameter mapping of the LinMot parameters by UPID to the SoE parameter index by adding the UPID to 0x8000h. Reading and writing the value accesses the RAM value of the UPID. Writing to the default value accesses the ROM value of the UPID.

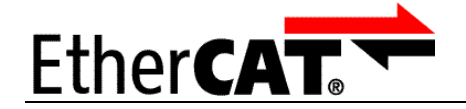

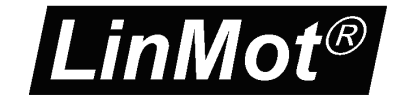

## **5** EtherCAT SoE Parameters and Variables

#### 5.1 Parameters

The EtherCAT SoE Interface has an additional parameter tree branch (Parameters  $\rightarrow$  EtherCAT SoE), which can be configured with the distributed LinMot-Talk software. With these parameters, the EtherCAT interface can be enabled or disabled. The LinMot-Talk software can be downloaded from <u>http://www.linmot.com</u> under the section download, software & manuals.

SoE

#### EtherCAT Dis-/Enable

With the Dis-/Enable parameter the LinMot Servo Drive can be run without the Ethernet EtherCAT Interface going online. So in a first step the system can be configured and run without any bus connection.

| ETHERCAT\ Dis-/Enable                                 |  |  |  |  |  |
|-------------------------------------------------------|--|--|--|--|--|
| Disable Servo Drive runs without ETHERCAT SoE.        |  |  |  |  |  |
| Enable Servo Drive runs with ETHERCAT SoE connection. |  |  |  |  |  |

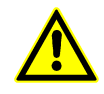

**IMPORTANT**: If the ETHERCAT Interface is disabled, the integrated ETHERCAT-ASIC rests in reset state! No messages will be sent to other devices connected to the ETHERCAT-Network via the E1250 or E1450 drive.

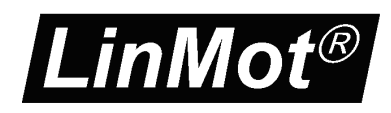

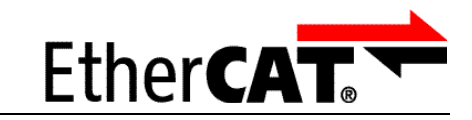

## 6 Connecting to the EtherCAT Network

#### 6.1 Pin Assignment of the Connectors X17-X18

The ETHERCAT connector is a standard RJ45 female connector with a pin assignment as defined by EIA/TIA T568B:

| X17 – X18 | ETHERCAT Connector                                                                                                    |                 |                       |  |  |  |  |
|-----------|----------------------------------------------------------------------------------------------------|-----------------|-----------------------|--|--|--|--|
|           | Pin                                                                                                    | Wire color code | Assignment 100BASE-TX |  |  |  |  |
|           | 1                                                                                                    | WHT/ORG         | Rx+                   |  |  |  |  |
|           | 2                                                                                                    | ORG             | Rx-                   |  |  |  |  |
|           | 3                                                                                                    | WHT/GRN         | Tx+                   |  |  |  |  |
|           | 4                                                                                                    | BLU             | -                     |  |  |  |  |
|           | 5                                                                                                    | WHT/BLU         | -                     |  |  |  |  |
| 6         |                                                                                                    | GRN             | Tx-                   |  |  |  |  |
|           | 7                                                                                                    | WHT/BRN         | -                     |  |  |  |  |
|           | 8                                                                                                    | BRN             | -                     |  |  |  |  |
|           | case                                                                                                    | -               | -                     |  |  |  |  |
| RJ-45     | Use standard patch cables (twisted pair, S/UTP, AWG26) for wiring. This type of cable is usually referred to as a "Cat5e-Cable". |                 |                       |  |  |  |  |

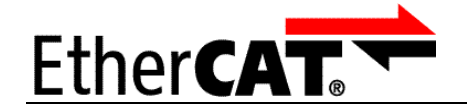

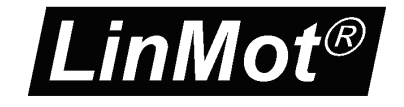

## 7 TwinCAT Demo Program

With the LinMot-Talk software a TwinCAT demo program is included as start point for new LinMot users, to get familiar with the concepts that stands behind LinMot motion SW. For getting started with this demo program connect a LinMot EtherCAT Servo Drive directly to the master. Wire the signal supply (24V DC) and the motor power supply. Wire also the "Safety Voltage Enable" on X4.12 to 24V. Then connect the motor to the servo power on the signal supply and configure the motor with the help of the LinMot-Talk software.

SoE

The demo program files are saved under the path:

C:\Program Files\LINMOT\LinMot-Talk 4 Build 20100616\Firmware\Interfaces\EtherCAT\_SoE\TwinCAT\_Demo\

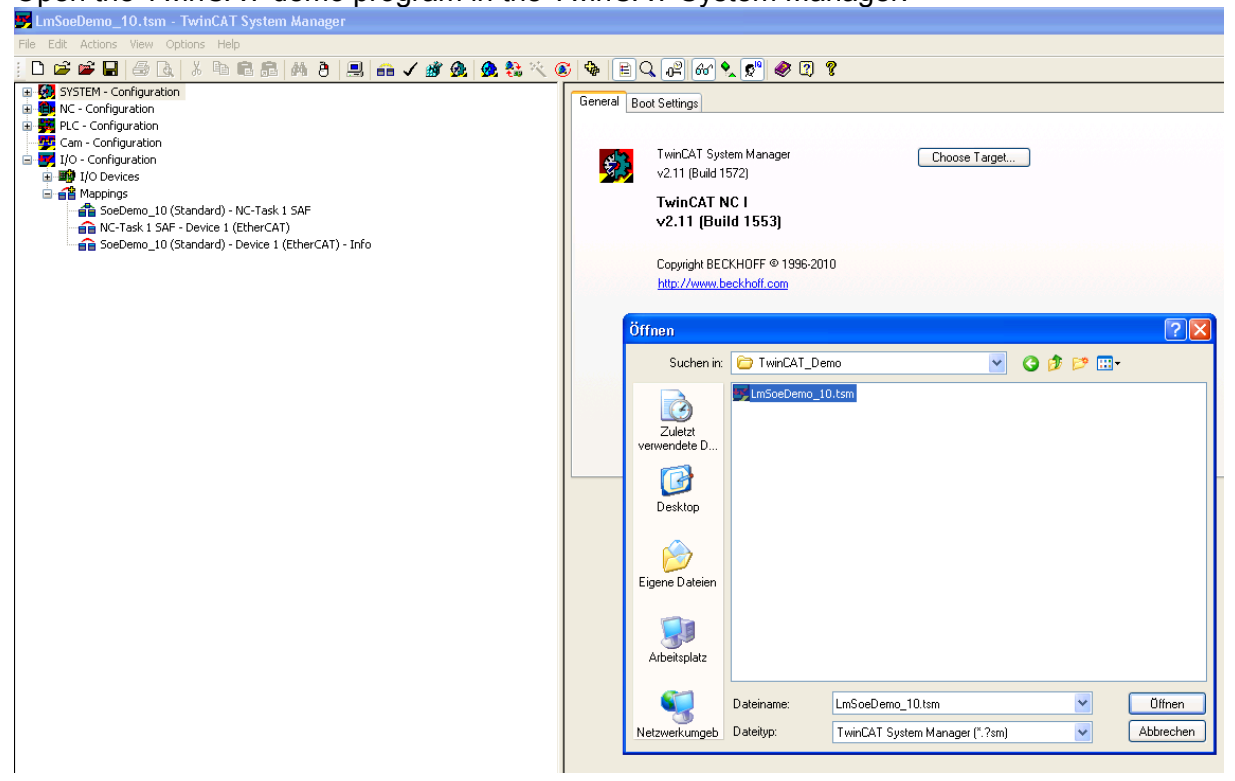

Open the TwinCAT demo program in the TwinCAT System Manager:

The main issue of the distributed demo, is to show, how the with LinMot motors needed drive based homing procedure can be done. The demo program has following program parts:

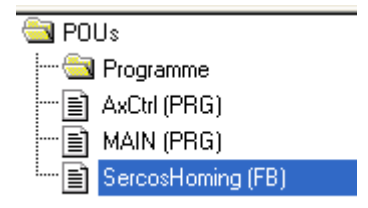

In the FB SercosHoming the drive based homing is done. The AxCtrl program handles the user inputs of the HOMING\_PANEL visualization.

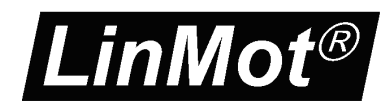

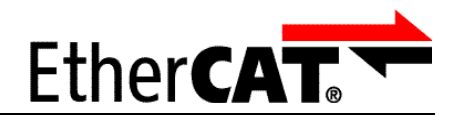

Change the EtherCAT device to the one of your runtime environment:

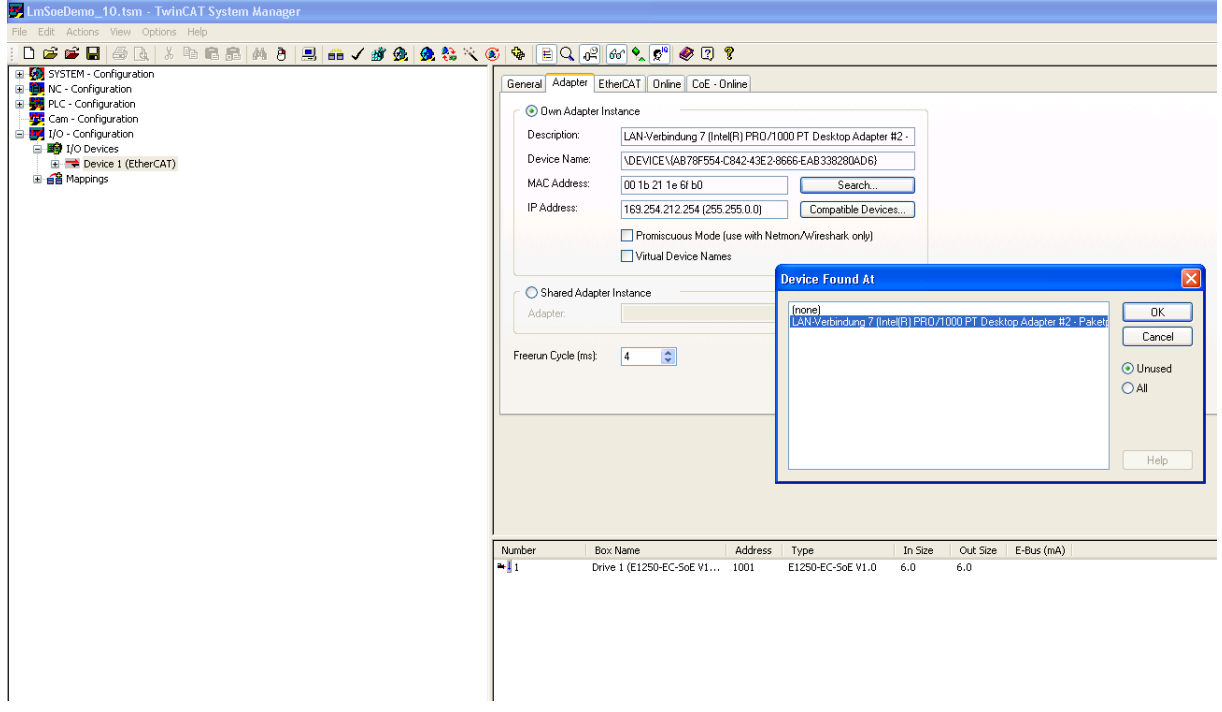

#### Activate the configuration:

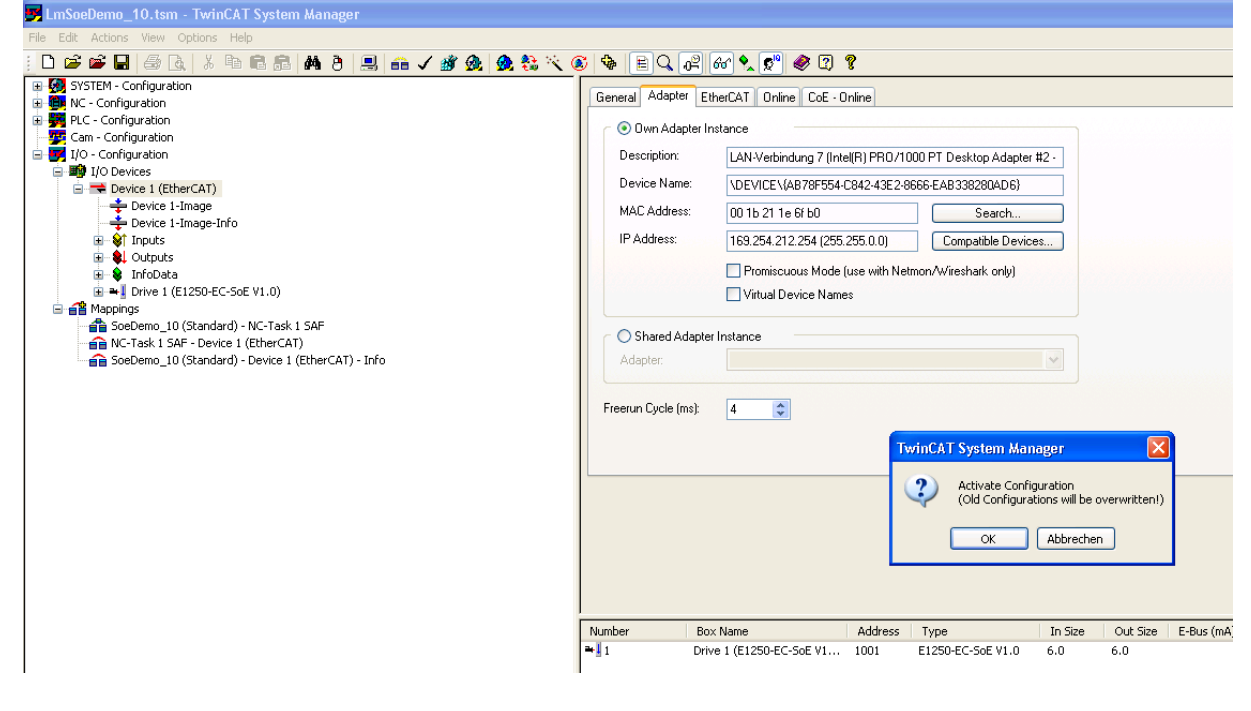

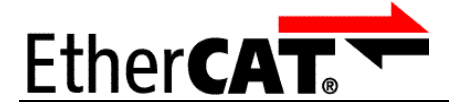

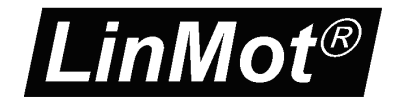

Open the demo PLC program in the TwinCAT PLC control program:

| 🎉 TwinCAT PLC Control - Soe                                                                                                    | Demo_10.pro - [Task configuration]                                                                                                    |  |  |  |  |  |  |  |  |  |
|----------------------------------------------------------------------------------------------------|----------------------------------------------------------------------------------------------------|--|--|--|--|--|--|--|--|--|
| 🔄 File Edit Project Insert Ext                                                                                                    | rras Online Window Help                                                                                                    |  |  |  |  |  |  |  |  |  |
|                                                                                                    |                                                                                                    |  |  |  |  |  |  |  |  |  |
| Resources                                                                                                    | Öffnen      Parket      Task execution                                                                                                    |  |  |  |  |  |  |  |  |  |
| Global Vanables     Globale_Vanables     Globale_Vanablen     Wanable_Configuration     Wanable_Configuration     Wa | Suchen in: CAT_Demo                                                                                                    |  |  |  |  |  |  |  |  |  |
| Industry For Extended cut 25.     Initially For Extended cut 25.     Initially For Extended cut 25.     Initial Cut Initial Cut Initia Cut Initia Cut Initinitia Cut Initia Cut Initia Cut Initia Cut Initia Cut Initia Cut | Dateityp:       TwinCAT PLC Control Project (*.pro)       Abbrechen         Open project from PLC       PLC         Open project from source code manager       ENI |  |  |  |  |  |  |  |  |  |
| Workspace                                                                                                    |                                                                                                    |  |  |  |  |  |  |  |  |  |

#### Login and load the program into your target system:

|                                                                     | Login<br>Logout                                                                                  | F11<br>F12                                                         | <b>ə 6 1</b> 17 <b>7 8 8 3</b> • | L 💯 🗏 🕅 🖪 🐨 📼 🖂                                                        |      |
|---------------------------------------------------------------------|--------------------------------------------------------------------------------------------------|--------------------------------------------------------------------|----------------------------------|------------------------------------------------------------------------|------|
| DUs<br>Programme<br>AxCtrl (PRG)<br>MAIN (PRG)<br>SercosHoming (FB) | Download<br>Run<br>Stop<br>Reset<br>Reset All                                                    | F5<br>Shift+F8                                                     | Ax1 - Ax1 + Ax1 Go               | Ax1 Reset Drive Reset           NC Error ID: %d         Drive Device E | rror |
|                                                                     | Toggle Breakpoint                                                                                | F9                                                                 | Target Pos: %f mm                | Calibrated<br>Has Job                                                  |      |
|                                                                     | Breakpoint Dialog<br>Step over                                                                   | F10                                                                | Demand Vel: %f                   | NOT Moving                                                             |      |
|                                                                     | Step in<br>Single Cycle                                                                          | F8<br>Ctrl+F5                                                      | Setpoint Pos: %f                 | Moving Bw                                                              |      |
|                                                                     | Write Values<br>Force Values<br>Release Force<br>Write/Force-Dialog                              | Ctrl+F7<br>F7<br>Shift+F7<br>Ctrl+Shift+F7                         | Actual Pos: %f                   |                                                                        |      |
|                                                                     | Show Call Stack<br>Display Flow Control                                                          | Ctrl+F11                                                           |                                  |                                                                        |      |
|                                                                     | Simulation Mode<br>Communication Parameter<br>Sourcecode download                                | Simulation Mode<br>Communication Parameters<br>Sourcecode download |                                  |                                                                        |      |
|                                                                     | Choose Run-Time System<br>Create Bootproject<br>Create Bootproject (offlin<br>Delete Bootproject | <br>e)                                                             |                                  |                                                                        |      |

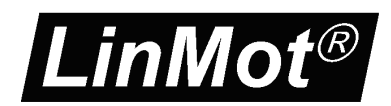

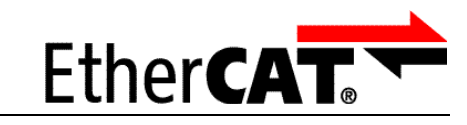

#### Start the PLC program:

| 🔄 File Edit Project Insert Extras <mark>Online</mark> Window Help                                                                                                    |
|----------------------------------------------------------------------------------------------------|
|                                                                                                    |
| Logout       F12         Download       Finite Stop         Stop       Shift+F0         Rest       Rest         Rest All       Toggle Breakpoint:         Toggle Breakpoint:       F9         Breakpoint:       Download         Demand Vel:       100 00000         Step in       F0         Single Cycle       Crit+F5         Write Values       Crit+F7         Proce Values       F7         Release Force       Shift+F7         Write/Force-Dialog       Crit+F11         Structed Bowringett       Crit+F11         Structed Bowringett       Crit+F11         Breadown Calls Back       Display Flow Carlo Carl+F11         Display Flow Carlo Carl+F11       Structed Bowringett         Create Bootproject       Crit+F11         Bete Bootproject       Crit+F11         Bete Bootproject       Crit+F11         Breade Bootproject       Crit+F11 |

SoE

Change to the Visualisation Control panel view:

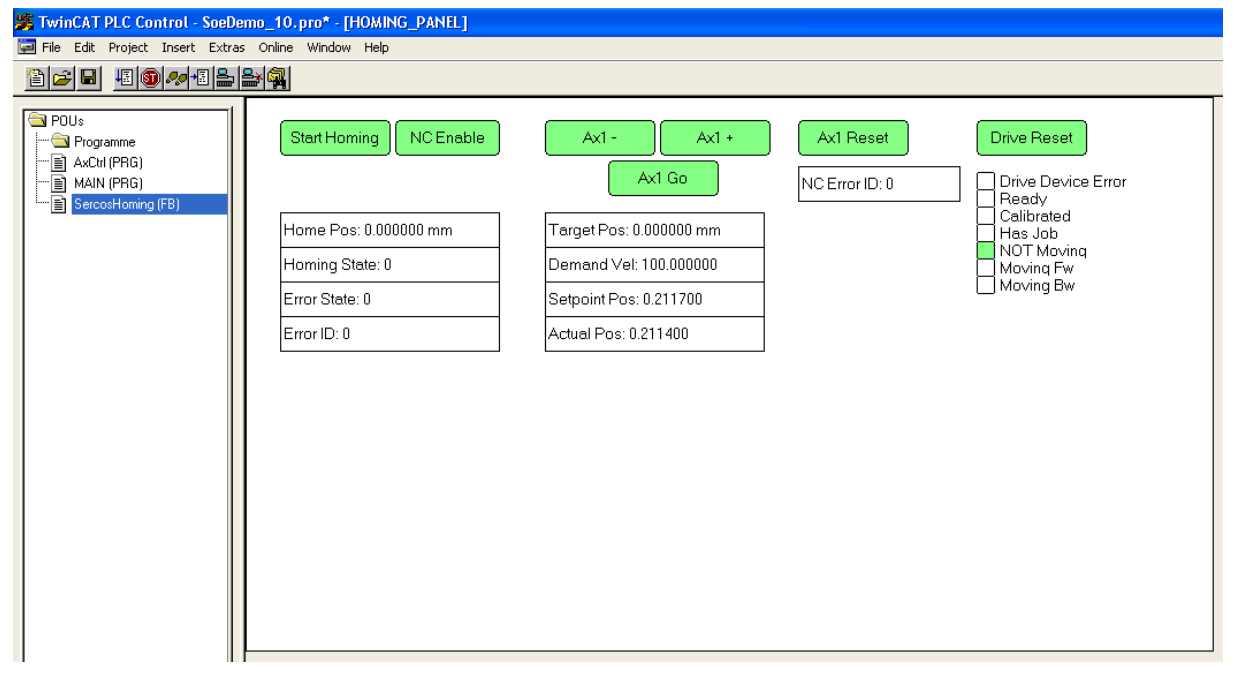

#### **Buttons:**

- NC Enable (Dis-/Enable position control on servo drive and enable NC)
- Start Homing, starts the drive based homing procedure (released when finished)
- Ax-/ Ax+, command manual motion of NC
- Ax1, Go Point to Point NC motion to Target Position
- Ax1 Reset, Reset the NC if NC error
- Drive Reset, Reset the errors on the drive

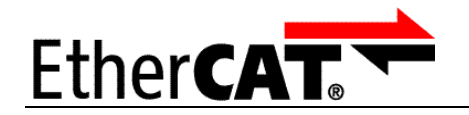

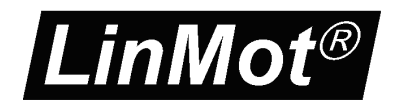

#### Enable the Axis with the button "NC Enable" now "Ready" should be highlighted:

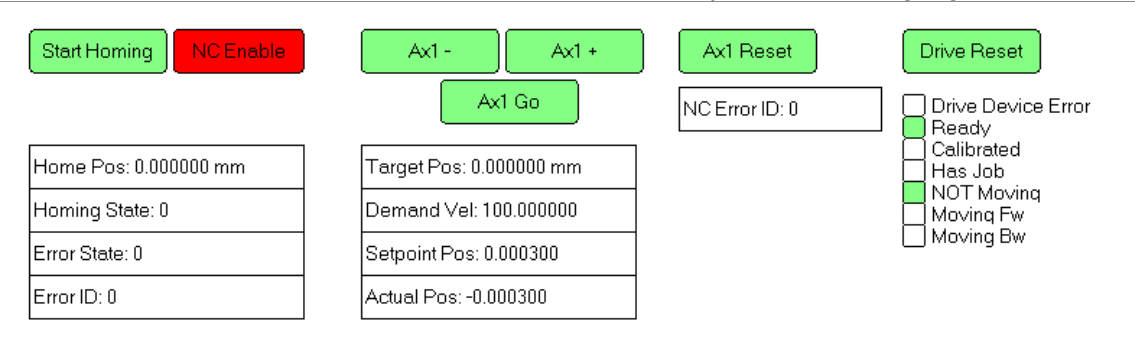

#### Push the homing button is released when finished now "Calibrated" should be highlighted:

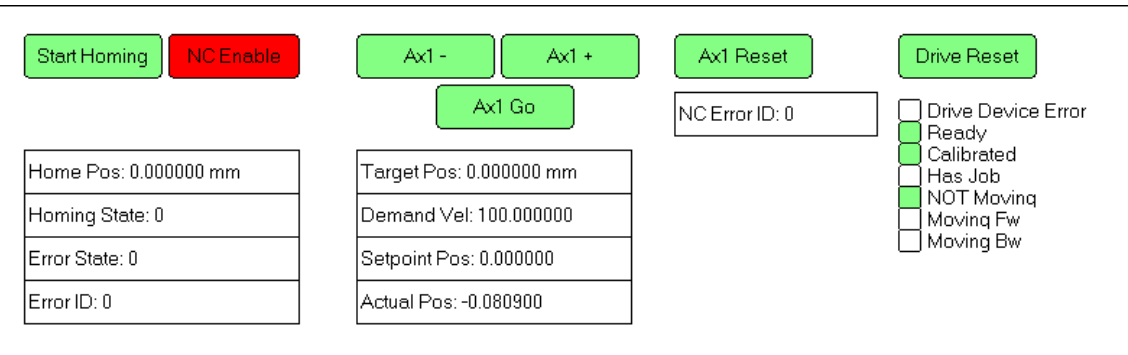

Now the drive is ready for normal NC operation. Tests can be done with manual or point to point motions with the demo program.

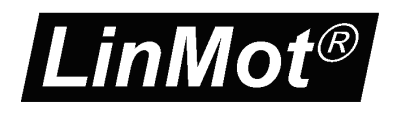

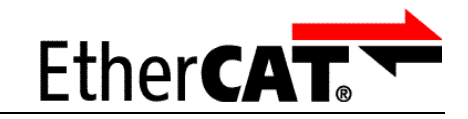

## 8 Position Drive Tuning

It is possible that, depending on the cycle time, a quiet noisy motion is generated, this because of the twice derivation of the position signal to generate the acceleration value. In this case, it is recommended to set the position controller value "FF Acceleration" (UPID 0x13A0 and 0x13B4) to zero.

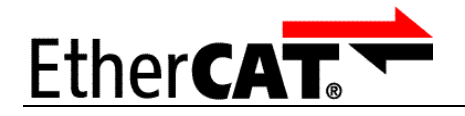

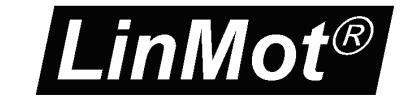

## 9 Contact Addresses

| SWITZERLAND | <b>NTI AG / LinMot</b><br>Haerdlistr. 15<br>CH-8957 Spreitenbach |                              |                                              |  |  |
|-------------|------------------------------------------------------------------|------------------------------|----------------------------------------------|--|--|
|             | Sales and Administrat                                            | ion:                         | +41-(0)56-419 91 91<br>office@linmot.com     |  |  |
|             | Tech. Support:                                                   |                              | +41-(0)56-544 71 00<br>support@linmot.com    |  |  |
|             | Tech. Support (Skype)                                            | ):                           | skype:support.linmot                         |  |  |
|             | Fax:<br>Web:                                                     |                              | +41-(0)56-419 91 92<br>http://www.linmot.com |  |  |
| USA         | <b>LinMot, Inc.</b><br>204 E Morrissey Dr.<br>Elkhorn, WI 53121  |                              |                                              |  |  |
|             | Sales and Administrat                                            | ion:                         | 877-546-3270<br>262-743-2555                 |  |  |
|             | Tech. Support:                                                   |                              | 877-804-0718<br>262-743-1284                 |  |  |
|             | Fax:                                                             |                              | 800-463-8708<br>262-723-6688                 |  |  |
|             | E-Mail:<br>Web:                                                  | <u>us-sal</u><br>http://www. | <u>es@linmot.com</u><br>linmot-usa.com       |  |  |

SoE

Please visit <u>http://www.linmot.com</u> to find the distributor nearest to you.

Smart solutions are...

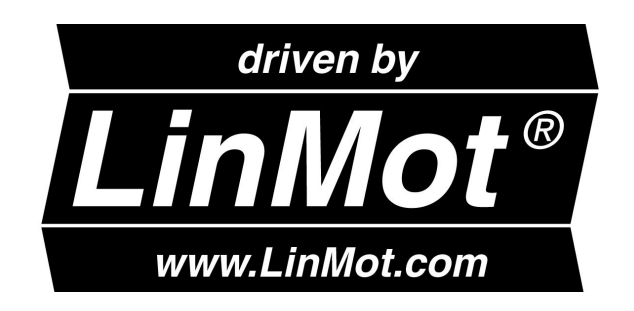